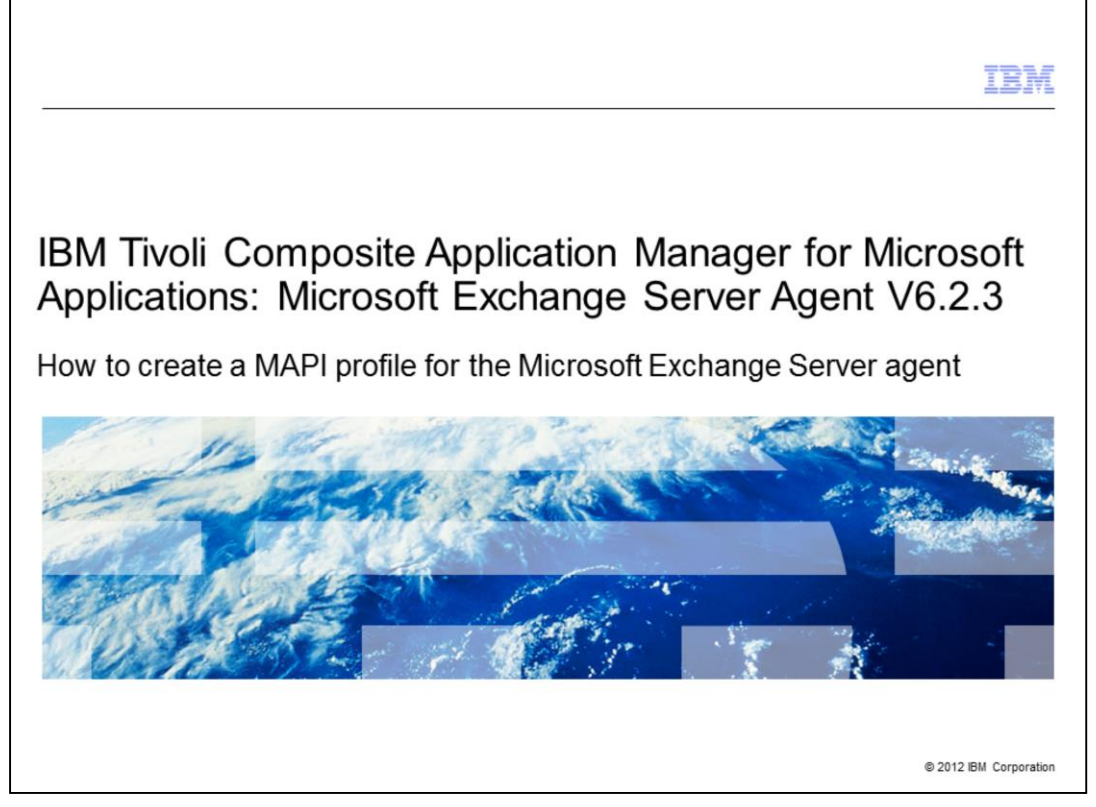

IBM Tivoli<sup>®</sup> Composite Application Manager for Microsoft Applications: Microsoft Exchange Server Agent V6.2.3, How to create a MAPI profile for the Microsoft Exchange Server agent.

|                                                                        | IBM                    |
|------------------------------------------------------------------------|------------------------|
| Objectives                                                             |                        |
|                                                                        |                        |
|                                                                        |                        |
| When you complete this module, you can perform the following tasks:    |                        |
| <ul> <li>Collect data for Mailbox details metrics</li> </ul>           |                        |
| <ul> <li>Collect data for the IS Public attribute group</li> </ul>     |                        |
| <ul> <li>Enable the Reachability data collection</li> </ul>            |                        |
|                                                                        |                        |
|                                                                        |                        |
|                                                                        |                        |
|                                                                        |                        |
|                                                                        |                        |
|                                                                        |                        |
|                                                                        |                        |
|                                                                        |                        |
|                                                                        |                        |
| 2 How to create a MAPI profile for the Microsoft Exchange Server agent | © 2012 IBM Corporation |

This module contains the main steps on how to create a MAPI profile.

When you complete this module, you can collect data for Mailbox details metrics and for the IS Public attribute group. You can also enable the Reachability data collection.

|                                                                                                    | IBM                  |
|----------------------------------------------------------------------------------------------------|----------------------|
| Downloading a MAPI profile                                                                                                    |                      |
|                                                                                                    |                      |
|                                                                                                    |                      |
| To create a MAPI profile, you need the following items:                                                                                                    |                      |
| <ul> <li>The Microsoft Exchange Server MAPI Client and Collaboration Data Objects (MAPI<br/>libraries. These libraries come with the Microsoft Internet Information Server</li> </ul>                                                                                                    | CDO)                 |
| <ul> <li>The MFCMAPI Editor. To install this editor, complete the following steps:         <ul> <li>Log on to the computer as the Tivoli Monitoring Exchange agent user that you</li> <li>Download and install the MFCMAPI Editor from the Microsoft supported website <a href="http://www.microsoft.com/download/en/details.aspx?displaylang=en&amp;id=1004">http://www.microsoft.com/download/en/details.aspx?displaylang=en&amp;id=1004</a></li> </ul> </li> </ul> | created<br>te:       |
|                                                                                                    |                      |
|                                                                                                    |                      |
|                                                                                                    |                      |
|                                                                                                    |                      |
| 3 How to create a MAPI profile for the Microsoft Exchange Server agent                                                                                                    | 2012 IBM Corporation |

A Messaging Application Programming Interface (MAPI) profile is a set of MAPI configuration settings that are stored in the registry. With a MAPI profile, you can connect to various messaging services, such as Microsoft Exchange Server, Microsoft Outlook, and Outlook Express.

To create a MAPI profile, you need two components: the Microsoft Exchange Server MAPI Client and Collaboration Data Objects that come with the Microsoft Internet Information Server and the MFCMAPI Editor. When you install this editor, log on to the computer as the Tivoli Monitoring Exchange agent user that you created. After you are logged in to the system, you can download and install the MFCMAPI Editor with the Microsoft link shown.

| Creating the MAPI profile (1 of 2                                                                                                    | )                                                                                                    |
|----------------------------------------------------------------------------------------------------|----------------------------------------------------------------------------------------------------|
| [                                                                                                    | MFCMAPI Sample Version                                                                                                    |
| 1. Open the MFCMAPI Editor                                                                                                    | Show Profiles                                                                                                    |
| 2. Create a MAPI profile<br><b>Note</b> : You must create the MAPI profile<br>with the user that you created for the<br>Microsoft Exchange Server agent | Get MAPISVC.INF path<br>Add Services to MAPISVC.INF<br>Remove Services from MAPISVC.INF<br>Launch Profile Wizard                                                |
| <ol> <li>Enter the name of the Microsoft<br/>Exchange mailbox server for the<br/>specified user</li> </ol>                                              | Profiles           File         Actions         Property Pane         Other         Table           Insta         OpenProfile         Insta         OpenProfile |
| Note: Specify a name that identifies the<br>purpose of the profile, such as<br>Tivoli_Profile. No blank spaces are<br>permitted in the profile name     |                                                                                                    |
| Note: The MAPI profile is not needed when:                                                                                                    | Prolle:                                                                                                    |
| <ul> <li>A 32-bit EX agent is monitoring Microsoft<br/>Exchange Server 2010</li> </ul>                                                                  |                                                                                                    |
| <ul> <li>A 64-bit EX agent is monitoring Microsoft<br/>Exchange Server 2007 and 2010</li> </ul>                                                         |                                                                                                    |
|                                                                                                    |                                                                                                    |

After installing the MFCMAPI Editor, you can create a profile by completing these six steps:

1. Open the MFCMAPI Editor.

2. Create a MAPI profile by navigating to the **Profile > Show Profiles** option in the MFCMAPI Sample Version windows. In the Profiles window, select **Actions > Create Profiles**. Remember that you must create the MAPI profile with the user that you created for the Microsoft Exchange Server agent.

3. In the New Profile window, specify the name that identifies the purpose of the profile and click **OK**. For example, you can set *tivoli\_profile* as profile name. You cannot use a space character in the profile name.

You do not have to specify a value in the **Exchange MAPI Profile Name** field if either of these conditions are true:

a. You are using a 32-bit Microsoft Exchange Server agent to monitor Microsoft Exchange Server 2010.

b. You are using a 64-bit Microsoft Exchange Server agent to monitor Microsoft Exchange Server 2007 and 2010.

|                                                                                                    | IBM                                                                                                    |
|----------------------------------------------------------------------------------------------------|----------------------------------------------------------------------------------------------------|
| Creating the MAPI profile (2 of 2)                                                                                  |                                                                                                    |
|                                                                                                    |                                                                                                    |
|                                                                                                    | Profiles: tivol_profile                                                                                                    |
| 4. Select Add Service for your MAPI profile                                                                         | Actions Property Parle Other Table     Instance Key Display Name PR_DEFAULT_PROFILE, PI     Objects 10 jbit 5 mscofield False     Cold 15 jbit 7 biteling profile     Open Profile     Open Profile     Open Profile                                                                                                    |
| 5. Specify <b>MSEMS</b> in the New Service window                                                                   | Add Exchange Malbox<br>Add PST<br>Add Unicode PST<br>Add Service                                                                                                    |
| <ol> <li>To resolve the Mailbox name, click Check<br/>Names</li> </ol>                                              | New Service           Type new service name (e.g. 1           Service:           INSEMS           ID biplay service UI:           Ok                                                                                                    |
| Make a note of the profile name because<br>it is required when you configure the<br>Microsoft Exchange Server agent | Microsoft Exchange Server     Image: Server       General     Advanced     Dial-Up No routing       Microsoft Exchange server:     Exc12591232364       Directs Name     Image: Server Note: Name       When starting     Image: Name       When starting     Image: Name       Image: Mailbox     Image: Name       Image: Mailbox     Image: Name       Image: Mailbox     Image: Name |
| S How to create a MAPI profile for the Microsoft Exchange Server agent                                              | © 2012 IBM Corporation                                                                                                    |

4. In the Profiles window, right-click the profile *tivoli\_profile* you created; from the menu, click **Add Service**.

5. In the new window, type **MSEMS** and click **OK**.

6. A Microsoft Exchange Server window opens. On the **General** tab, in the **Mailbox** field, specify the Tivoli Monitoring user account that is used for accessing the Microsoft Exchange mailbox server. Click **Check Names** to resolve the mailbox name.

Remember or note the profile name because it is required when you configure the Microsoft Exchange Server agent.

|                                                                               | IBM                    |
|-------------------------------------------------------------------------------|------------------------|
| Summary                                                                       |                        |
|                                                                               |                        |
|                                                                               |                        |
| Now that you have completed this module, you can perform the following tasks: |                        |
| <ul> <li>Collect data for Mailbox details metrics</li> </ul>                  |                        |
| <ul> <li>Collect data for the IS Public attribute group</li> </ul>            |                        |
| <ul> <li>Enable the Reachability data collection</li> </ul>                   |                        |
|                                                                               |                        |
|                                                                               |                        |
|                                                                               |                        |
|                                                                               |                        |
|                                                                               |                        |
|                                                                               |                        |
|                                                                               |                        |
|                                                                               |                        |
|                                                                               |                        |
| 6 How to create a MAPI profile for the Microsoft Exchange Server agent        | © 2012 IBM Corporation |

Now that you have completed this module, you can collect data for Mailbox details metrics, information that is related to IS Public attribute group, and monitor mailbox reachability.

|                                                                                                    | E   |
|----------------------------------------------------------------------------------------------------|-----|
| Trademarks, disclaimer, and copyright information                                                                                                    | _   |
|                                                                                                    |     |
| IBM, the IBM loao, ibm.com, and Twoli, are trademarks or registered trademarks of International Business Machines Corp., registered in many                                                                                                    |     |
| jurisdictions worldwide. Other product and service names might be trademarks of IBM or other companies. A current list of other IBM trademarks is<br>available on the web at " <u>Copyright and trademark information</u> " at http://www.ibm.com/legal/copytrade.shtml                                                                                                    |     |
| THE INFORMATION CONTAINED IN THIS PRESENTATION IS PROVIDED FOR INFORMATIONAL PURPOSES ONLY.<br>Other company, product, or service names may be trademarks or service marks of others.                                                                                                    |     |
| THE INFORMATION CONTAINED IN THIS PRESENTATION IS PROVIDED FOR INFORMATIONAL PURPOSES ONLY. WHILE EFFORTS WERE<br>MADE TO VERIFY THE COMPLETENESS AND ACCURACY OF THE INFORMATION CONTAINED IN THIS PRESENTATION, IT IS PROVIDED<br>"AS IS" WITHOUT WARRANTY OF ANY KIND, EXPRESS OR IMPLIED. IN ADDITION, THIS INFORMATION IS BASED ON IBM'S CURRENT<br>PRODUCT PLANS AND STRATEGY, WHICH ARE SUBJECT TO CHANGE BY IBM WITHOUT NOTICE. IBM SHALL NOT BE RESPONSIBLE FOR<br>ANY DAMAGES ARISING OUT OF THE USE OF, OR OTHERWISE RELATED TO, THIS PRESENTATION, OR ANY OTHER DOCUMENTATION.<br>NOTHING CONTAINED IN THIS PRESENTATION IS INTENDED TO, NOR SHALL HAVE THE EFFECT OF, CREATING ANY WARRANTIES OR<br>REPRESENTATIONS FROM IBM (OR ITS SUPPLIERS OR LICENSORS), OR ALTERING THE TERMS AND CONDITIONS OF ANY AGREEMENT<br>OR LICENSE GOVERNING THE USE OF IBM PRODUCTS OR SOFTWARE. |     |
| © Copyright International Business Machines Corporation 2012. All rights reserved.                                                                                                    |     |
|                                                                                                    |     |
|                                                                                                    |     |
|                                                                                                    |     |
|                                                                                                    |     |
| 7 © 2012 IBM Corporati                                                                                                    | ion |